## 云就业视 招聘会企业端操作流程

**第一步:**登 学校就业网,点击"单位登 注册",已注册单位单位 直接登 即可,未注册单位,可以点击"注册","入 类型"可选择 暂不招聘或者"在线招聘",等待审核通过即可( 个工作日)

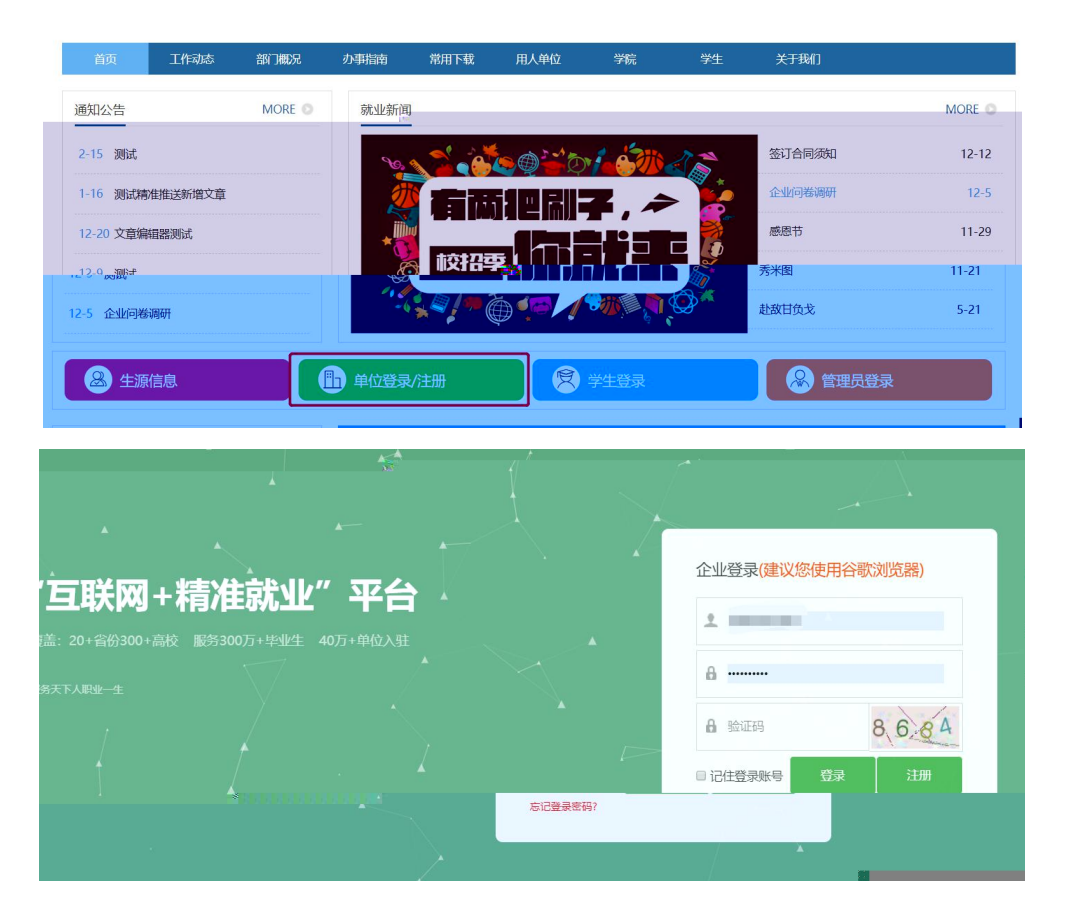

**第二步:**登 后台后,点击"视 招聘会",并搜索目标场次,点击 "去报名"进行参会报名。

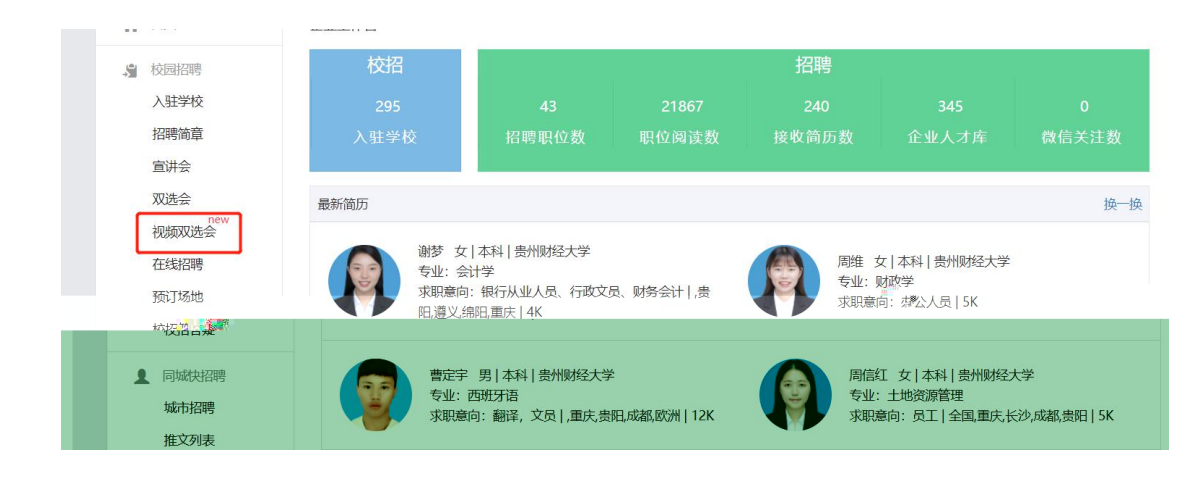

| • |  | 报名中 |  |  |
|---|--|-----|--|--|

第三步: 审核通过后,进入"我的报名"可以查看已审核通过场次, 并可以查看"求职者大厅"查看学生简历以及对学生进行 试邀请以 及在云校招后台,快招聘栏目下的。

| <b>视频双选会</b> "工作再累,也别忘了善待自己"                                                                            | <b>进路 197</b> 港合杂资                                           |
|----------------------------------------------------------------------------------------------------|--------------------------------------------------------------|
|                                                                                                    |                                                              |
|                                                                                                    |                                                              |
| 双选会详情 企业大厅 求职者大厅                                                                                        | 面试问                                                          |
| ☆ 荡 防 完善 注 新 望 城 市 ▼                                                                                    |                                                              |
| <b>体楞健後</b> 27%                                                                                         | 毕业生<br>计教 95% (95%)<br>广州   26   应届毕业生<br>9k~10k   辅导院&4 *** |
| <ul> <li>○ 立即沟通</li> <li>○ 遼南面试</li> <li>○ 立即沟通</li> <li>○ 遼南面试</li> <li>○ 立即沟通</li> <li>○</li> </ul>   | <b>邀請面试</b> ● 立即沟通 ● ② 邀请面试                                  |
| 赵伟靖       22%         青岛   26   应届毕业生       商場() 26   应届毕业生         5k~8k   大学辅导员       万米~8k   财务人员、   | 00%                                                          |
| <ul> <li>○ 立即沟递</li> <li>○ 邀請面試</li> <li>○ 立即沟通</li> <li>○ 邀請面試</li> <li>○ 立即沟通</li> <li>○ ②</li> </ul> | <b>遂請面试</b> ● 立即沟通                                           |
| <b>谢嘉琦</b> 87%<br>长沙 22 应届毕业生<br>30-06L 初注教师                                                            | 85%                                                          |
|                                                                                                    |                                                              |

**第四步**:招聘会当天,学生可以自主申请 试,建议企业在开始前半 小时进入 试 ,先点击 设备调试,查看 克 和摄像头是否正 常(务必要试用谷歌浏览器, 试只能通过视 , 要配备摄像头以 及 克 ),同时 先处理学生的 试申请信息。招聘会开始后,可 以计对"待 试"列表中的"在线"学生发起视 邀约,也可以直接 接收学生发起的 试邀约。

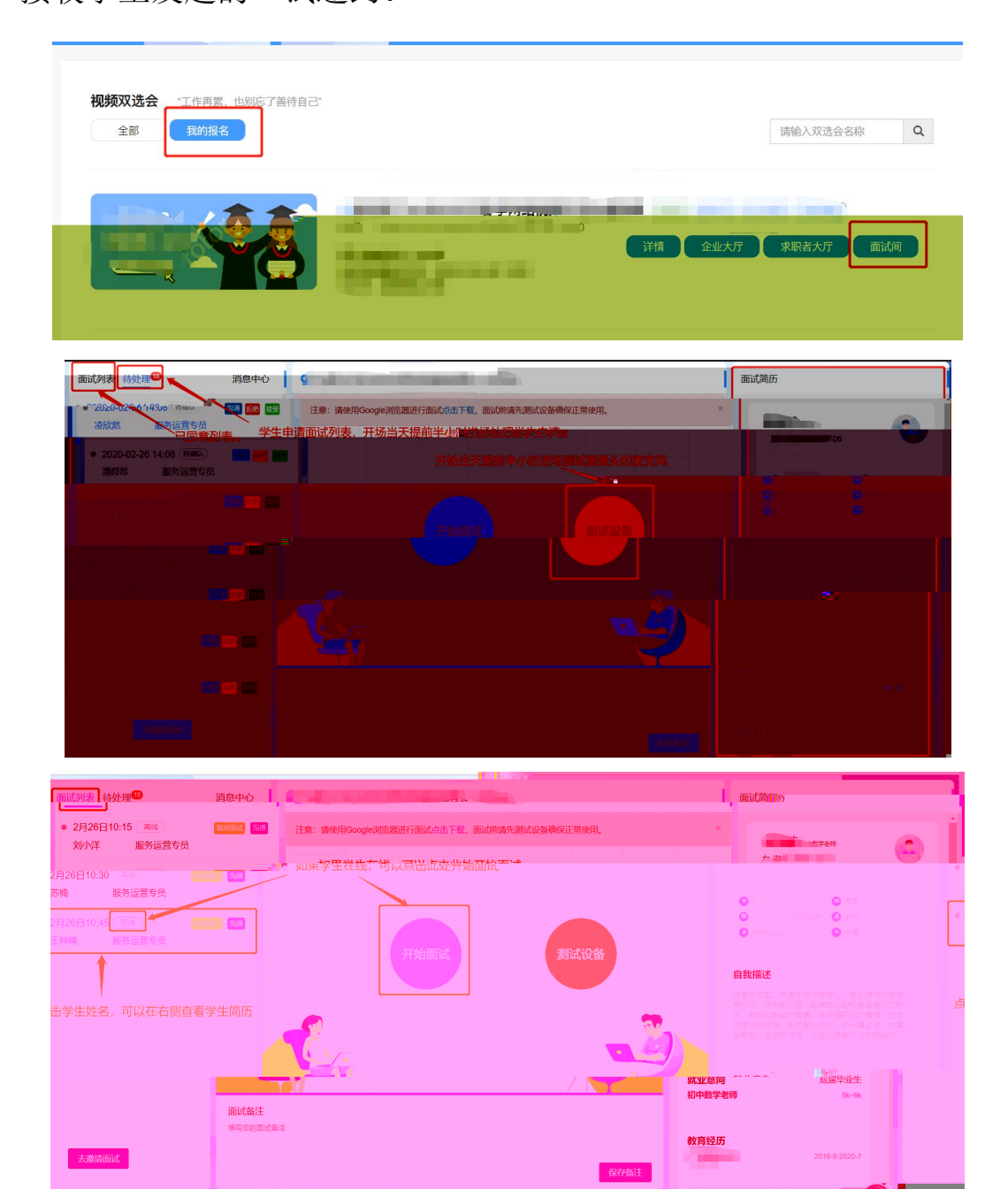

**第五步:** 试完成后, 要点击视 下方的评价按 (合适、不 合适)并结束会话。

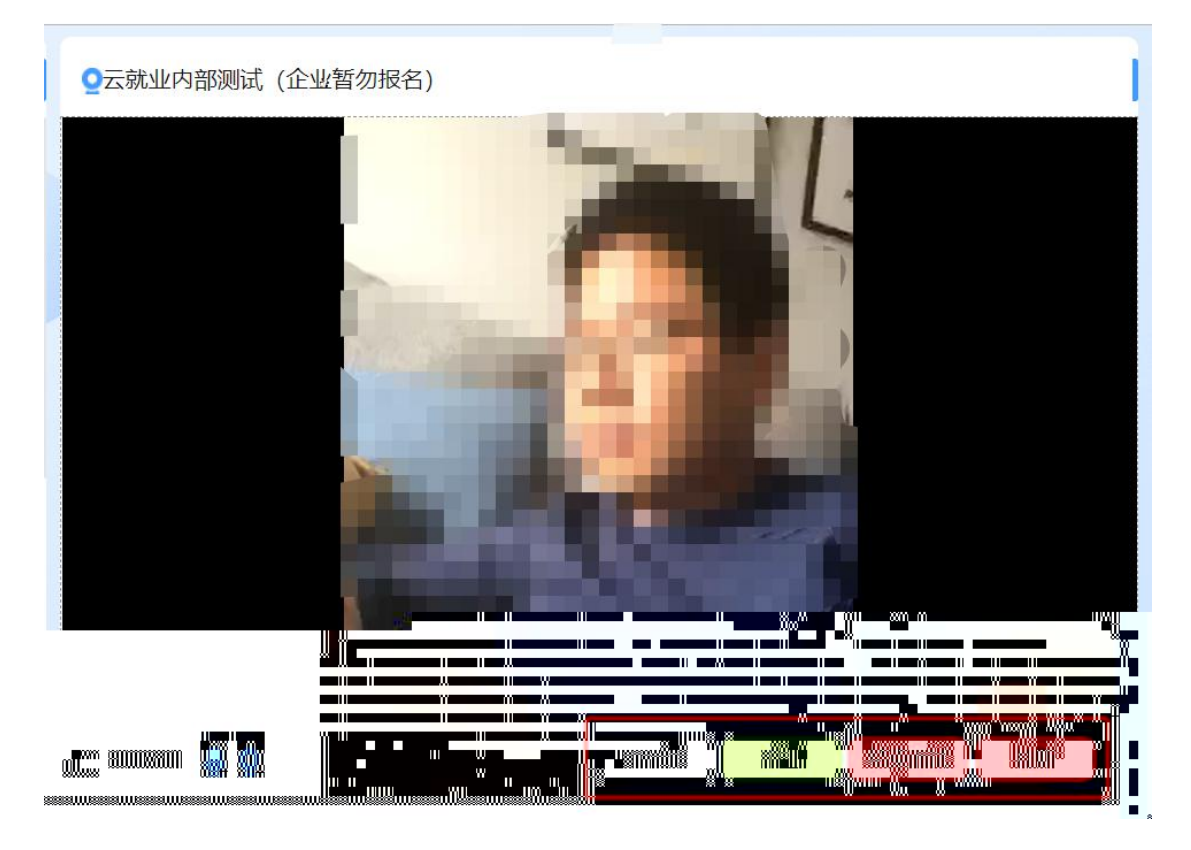

有任何 ,可以扫码联系招聘小助手咨询

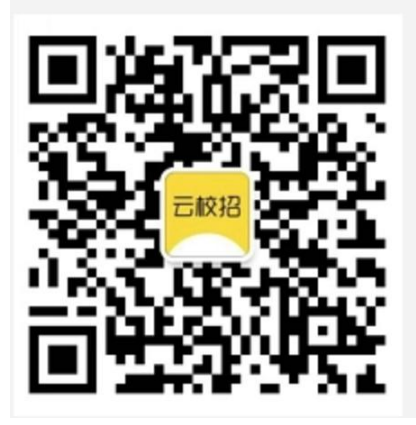